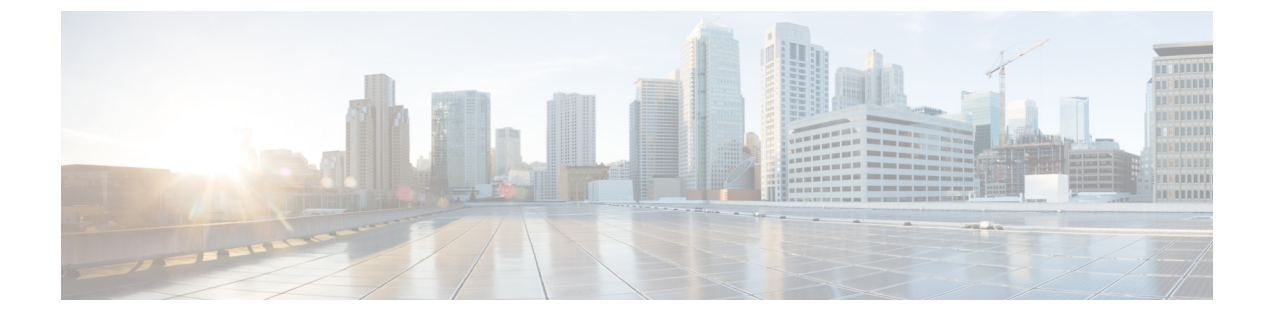

# ストレッチ クラスタ アップグレード

- 概要 (1ページ)
- ストレッチクラスタのアップグレードのガイドライン (1ページ)
- HyperFlex 補助ノードの HX データ プラットフォーム ソフトウェア バージョン (2 ページ)
- HX Connect を使用した HyperFlex ストレッチ クラスタのアップグレード (2ページ)
- 監視 VM のアップグレード (4 ページ)

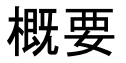

このセクションでは、Cisco HyperFlex ストレッチ クラスタのアップグレードに関連する情報 を提供します。ストレッチ クラスタアップグレードを実行する手順は、通常のHyperFlexクラ スタアップグレード手順と似ています。

## ストレッチ クラスタのアップグレードのガイドライン

- •HX Data Platform の分割アップグレードのみがサポートされています。UCS ファームウェ アのアップグレードはサポートされていません。
- ・手動クラスタブートストラップは、3.5より前のリリースから3.5(1a)へのアップグレードに必要です。

自動ブート ストラップは、3.5(1a) からそれ以降のリリースへのアップグレードでサポー トされています。

- HyperFlex Witness ノードバージョン 1.0.2 は、3.5(1a) 以降のリリースからサポートされています。拡張クラスタを 3.5(1a) 以降のリリースにアップグレードする場合、HyperFlexWitness ノードのアップグレードは不要です。
- Hypercheck ヘルスチェックユーティリティ:アップグレードする前に、Hypercheck クラス タでこの予防的ヘルスチェックユーティリティを実行することを推奨します。これらの チェックにより、注意が必要なエリアがすぐに見やすくなり、シームレスなアップグレー ドエクスペリエンスを保証します。Hypercheckのインストールと実行方法の完全な手順

の詳細については、『HyperFlex 健全性および事前アップグレードチェックツール』を参照してください。

## HyperFlex 補助ノードの HX データ プラットフォーム ソフ トウェア バージョン

| HyperFlex リリース       | 補助ノードのバージョン |
|----------------------|-------------|
| 3.5 (2h)             | 1.0.8       |
| 3.5 (2g)             | 1.0.6 以降    |
| 3.5(2f)              | 1.0.6 以降    |
| 3.5(2e)              | 1.0.4       |
| 3.5 (2d)             | 1.0.3       |
| 3.5 (2c)             | リリースの延期     |
| 3.5 (2b)             | 1.0.3       |
| 3.5(2a)              | 1.0.3       |
| 3.5(1a) - サポートされていない | 1.0.2       |

 (注) Cisco HyperFlex リリース 3.5 (2f) では、ストレッチ クラスタで監視 VM をバージョン1.0.6 以降 にアップグレードする必要があります。監視 VM のアップグレード方法の詳細については、 「監視 VM のアップグレード」を参照してください。

(注) 旧バージョンのVMは、最新のHXDPバージョンにクラスタがアップグレードされるとサポー トされます。

## HX Connect を使用した HyperFlex ストレッチ クラスタの アップグレード

HyperFlex をストレッチ クラスタ現在のHX Data Platformバージョンの 3.0(1x) 以降のリリース からアップグレードする場合は、次の手順に従ってください。

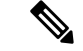

(注) アップグレードされているノードの電源障害またはリブートによって HyperFlex パッケージの 更新が中断された場合は、システムの状態に応じて問題を修正するために、コントローラ VM を再イメージ化するか、手動による介入が必要です。詳細については、Cisco TAC にお問い合 わせください。

### 始める前に

- アップグレード前の検証チェックを完了します。詳細については、「」を参照してください。
- [Software Download] から、既存のクラスタを以前のリリースからアップグレードするため の最新の*Cisco HX Data Platform Upgrade Bundle* をダウンロードします。
- 「オンラインアップグレードプロセスのワークフロー」の手順1~6を実行します。詳細については、を参照してください。
  - Cisco UCS インフラストラクチャをアップグレードします。
  - ブートストラップを実行して、Cisco HX Data Platform プラグインをアップグレードします。
  - ブートストラップされたストレージコントローラVMでスナップショットスケジュー ルを無効にします。
- DRS が有効な場合、VM は自動的に vMotion を持つ他のホストに移行されます。

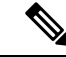

(注) DRS が有効になっており、ノードの VM が vMotion とともに移行 されない場合、ノード上のすべての VM は自動的にシャットダウ ンされます。詳細については、VMwareのマニュアルで、vMotion を使用した移行の説明を参照してください。

#### 手順

- ステップ1 HX Connect にログインします。
  - a) ブラウザに HX ストレージ クラスタ管理 IP アドレスを入力します。 *Https://<storage-cluster-management-ip>* に移動します。
  - b) 管理ユーザ名とパスワードを入力します。
  - c) [ログイン (Login)]をクリックします。
- ステップ2 ナビゲーションペインで、[Upgrade]を選択します。
- **ステップ3** [Select Upgrade Type]] ページで[HX Data Platform]を選択し、次のフィールドの値を入力します。

| UI要素                                        | 基本情報                                                                                                    |
|---------------------------------------------|----------------------------------------------------------------------------------------------------|
| Drag the HX file here or click<br>to browse | 「Download Software - HyperFlex HX Data Platform」から、前の<br>release.tgz を使用した既存のクラスタをアップグレードするた<br>めの Cisco HyperFlex Data Platform アップグレード バンドルの<br>最新パッケージ ファイルをアップロードします。<br>サンプル ファイル名の形式: <i>storfs-packages-3.5.2 a-31601tgz</i> . |
| 現在のバージョン                                    | 現在のHyperFlex Data Platformのバージョンが表示されます。                                                                                                    |
| Current cluster details                     | HyperFlex クラスタの詳細 [HyperFlex version] および [Cluster upgrade state] がリストされます。                                                                                                    |
| Bundle version                              | アップロードされた HyperFlex Data Platform のバージョンが表示されます。                                                                                                    |
| (任意)[Checksum] フィール<br>ド                    | MD5チェックサムの値は、アップグレードパッケージがダウ<br>ンロードされた場所と同じ/tmpディレクトリにある別個のテ<br>キストファイルに保管されています。                                                                                                    |
|                                             | このオプション ステップは、アップロードされたアップグ<br>レードパッケージバンドルの整合性を検証するのに役立ちま<br>す。                                                                                                    |

### ステップ4 vCenter クレデンシャル を入力します。

| UI 要素                  | 基本情報                                 |
|------------------------|--------------------------------------|
| [User Name] フィールド      | vCenter <admin> ユーザ名を入力します。</admin>  |
| [Admin Password] フィールド | vCenter <admin> パスワードを入力します。</admin> |

- ステップ5 [Upgrade] をクリックして、クラスタ アップグレード プロセスを開始します。
- **ステップ6** [Upgrade Progress] ページの [Validation Screen] に、実行中の検査の進行状況が表示されます。 検証エラーがある場合は修正します。アップグレードが完了したことを確認します。

## 監視 VM のアップグレード

### 始める前に

- HyperFlex ストレッチ クラスタのアップグレード
- アップグレードされた HyperFlex ストレッチ クラスタは正常な状態である必要があります。アップグレード後にストレッチクラスタのヘルス状態を確認するには、次のコマンドを実行します。

root@StCtlVM:~# stcli cluster info | grep healthy

手順

ステップ1 SSH を使用して監視 VM にログインし、次のコマンドを実行してサービス exhibitor を停止します。

root@WitnessVM:~# service exhibitor stop

ステップ2 /Usr/share/exhibitor/パスで使用可能な exhibitorファイルを、 exhibitor.propertiesファイルを取得できるリモート マシンにコピーします。

> scp root@<Witness-VM-IP>:/usr/share/exhibitor/exhibitor.properties user@<Remote-Machine>:/directory/exhibitor.properties

- ステップ3 監視 VM からログアウトします。電源をオフにして、監視 VM の名前を Witness VM.old に変更 します。
  - (注) ping コマンドを使用して、古い監視 VM の IP アドレスが到達不能であることを確認 します。
- ステップ4 新しい監視 VM を展開し、古い監視 VM と同じ IP アドレスを設定します。
  - (注) IP アドレスに到達できない場合、監視 OVA の導入には /var/run/network ディレクトリ内の古いエントリが含まれている可能性があります。これらのエントリを手動で削除し、VMを再起動して、割り当てられた IP アドレスがネットワーク上で到達可能になるようにする必要があります。

VM をリブートするには、vCenter/vSphere で VM コンソールを開き、次のコマンドを 実行します。

rm -rf /var/run/network/\*
reboot

**ステップ5** SSH を使用して新しい監視 VM にログインし、次のコマンドを実行してサービス exhibitor を 停止します。

root@WitnessVM:~# service exhibitor stop

ステップ6 Exhibitorファイルをリモートマシン (ステップ2でコピー) から新しい監視 VM の /usr/share/exhibitor/パスにコピーします。

scp /directory/exhibitor.properties root@<Witness-VM-IP>:
/usr/share/exhibitor/exhibitor.properties

ステップ7 次のシンボリック リンクが新しい監視 VM に保持されているかどうかを確認します。

root@Cisco-HX-Witness-Appliance:~# cd /etc/exhibitor/ root@Cisco-HX-Witness-Appliance:/etc/exhibitor# ls -al total 8 drwxr-xr-x 2 root root 4096 Sep 11 13:00 . drwxr-xr-x 88 root root 4096 Sep 11 12:55 .. lrwxrwxrwx 1 root root 41 Sep 11 13:00 exhibitor.properties lrwxrwxrwx 1 root root 37 Jul 24 16:49 log4j.properties

シンボリックリンクが使用できない場合は、次のコマンドを実行します。

```
root@Cisco-HX-Witness-Appliance:/etc/exhibitor# ln -s
/usr/share/exhibitor/exhibitor.properties exhibitor.properties
root@Cisco-HX-Witness-Appliance:/etc/exhibitor# ln -s /usr/share/exhibitor/log4j.properties
root@Cisco-HX-Witness-Appliance:/etc/exhibitor# ls -al
total 8
drwxr-xr-x 2 root root 4096 Sep 11 13:00 .
drwxr-xr-x 88 root root 4096 Sep 11 12:55 ..
lrwxrwxrwx 1 root root 41 Sep 11 13:00 exhibitor.properties ->
/usr/share/exhibitor/exhibitor.properties
lrwxrwxr 1 root root 37 Jul 24 16:49 log4j.properties ->
/usr/share/exhibitor/log4j.properties
```

### ステップ8 次のコマンドを実行して、service exhibitor を起動します。

root@Cisco-HX-Witness-Appliance:~# service exhibitor start
exhibitor start/running, process <ID>